# TallyGenicom TechNote GEN-02

# Poor print quality when printing Adobe Acrobat .pdf files

#### Models:

All Tally branded Serial Dot Matrix and Line Dot Matrix printers

## Summary:

When printing Acrobat PDFs using the default driver settings, the output looks very bad.

## **Resolution:**

Here's how to fix it and get excellent results:

- 1. In the Acrobat "Print" or "Page Setup" dialog boxes, select your printer and page size to match the document's size.
- 2. Open the "Printer Properties" dialog box and click on the "Advanced" tab. Set the Graphic Resolution to 120x96 (half-spaced) if you like text with a thin stroke width, or to 120x72 (full-spaced) if you like a thick font stroke width. You can also make these changes permanent in the Windows print driver by changing the "Document Defaults" settings for your printer driver.
- 3. In the Acrobat "Print" dialog box, select the "Print as Image" checkbox. Uncheck the "Autorotate and center pages" checkbox. These settings will ensure that Acrobat renders the printed output to be as close as possible to the displayed image.

Need help? Call our knowledgeable sales staff at: 708-597-4222